# Splender browser plug-in User Flows

### (shown on Splender.com)

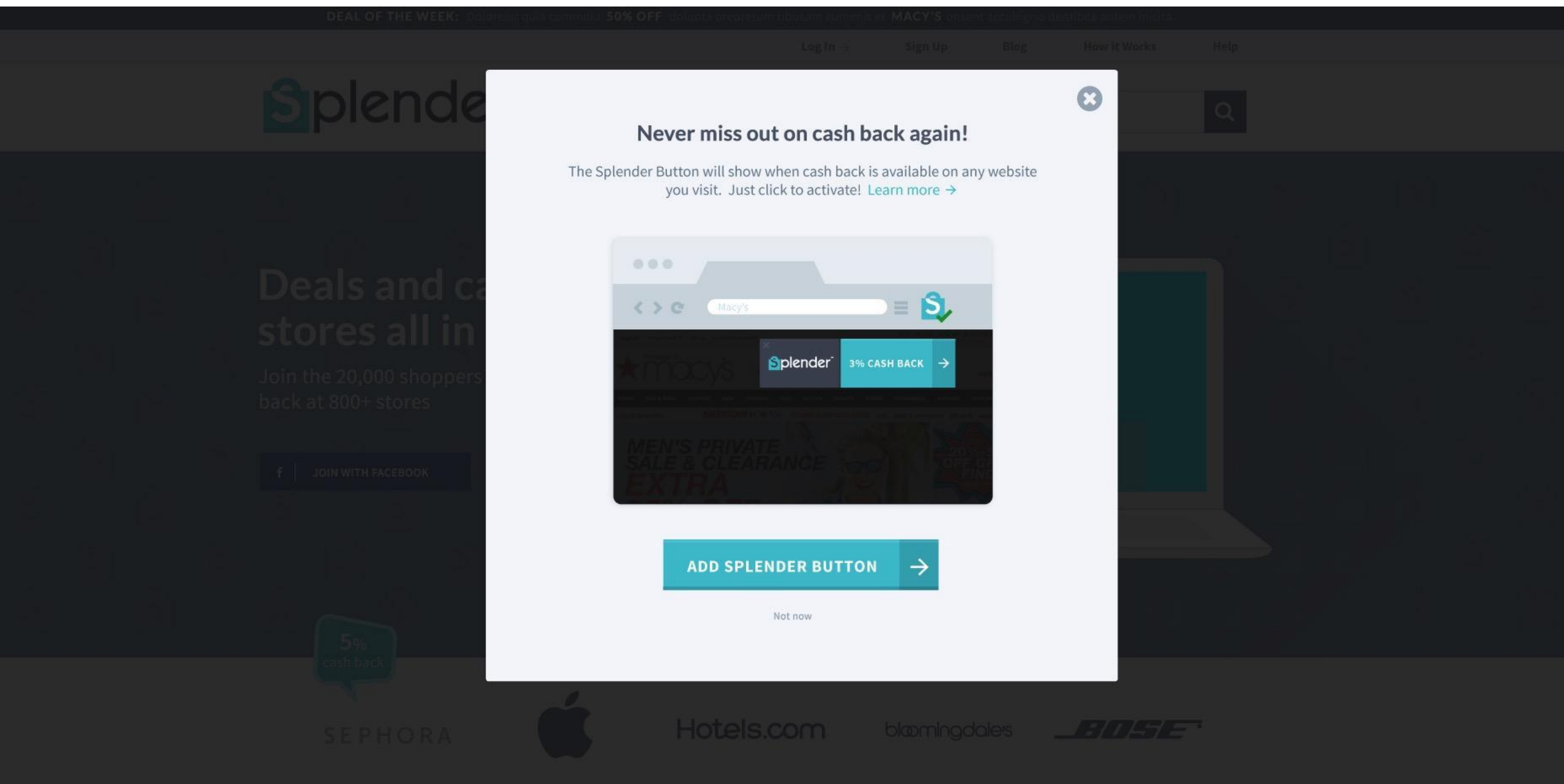

| DEAL OF THE WEEK: Dolorelung Add "Solondor Cash Pack"2                                                                                                    | ignis dontibea autem inisita. |  |
|----------------------------------------------------------------------------------------------------|-------------------------------|--|
| (3)<br>124 users                                                                                                    | g How it Works                |  |
| Splender View details                                                                                                    |                               |  |
| It can:<br>- Read and change all your data on the websites you visit                                                                                                    |                               |  |
| Cancel Add extension                                                                                                    |                               |  |
| Click here<br>Deals and cash back to get cash back and offer alerts whenever<br>you visit 800+ online stores<br>Join the 20,000 shoppers earning up to 25% cash<br>back at 800+ stores | plender<br>ASHBACK            |  |
|                                                                                                    |                               |  |
|                                                                                                    |                               |  |
|                                                                                                    |                               |  |
|                                                                                                    |                               |  |

Why up?

**Tutorial (part 1)** 

## The user must click the Activate button to continue.

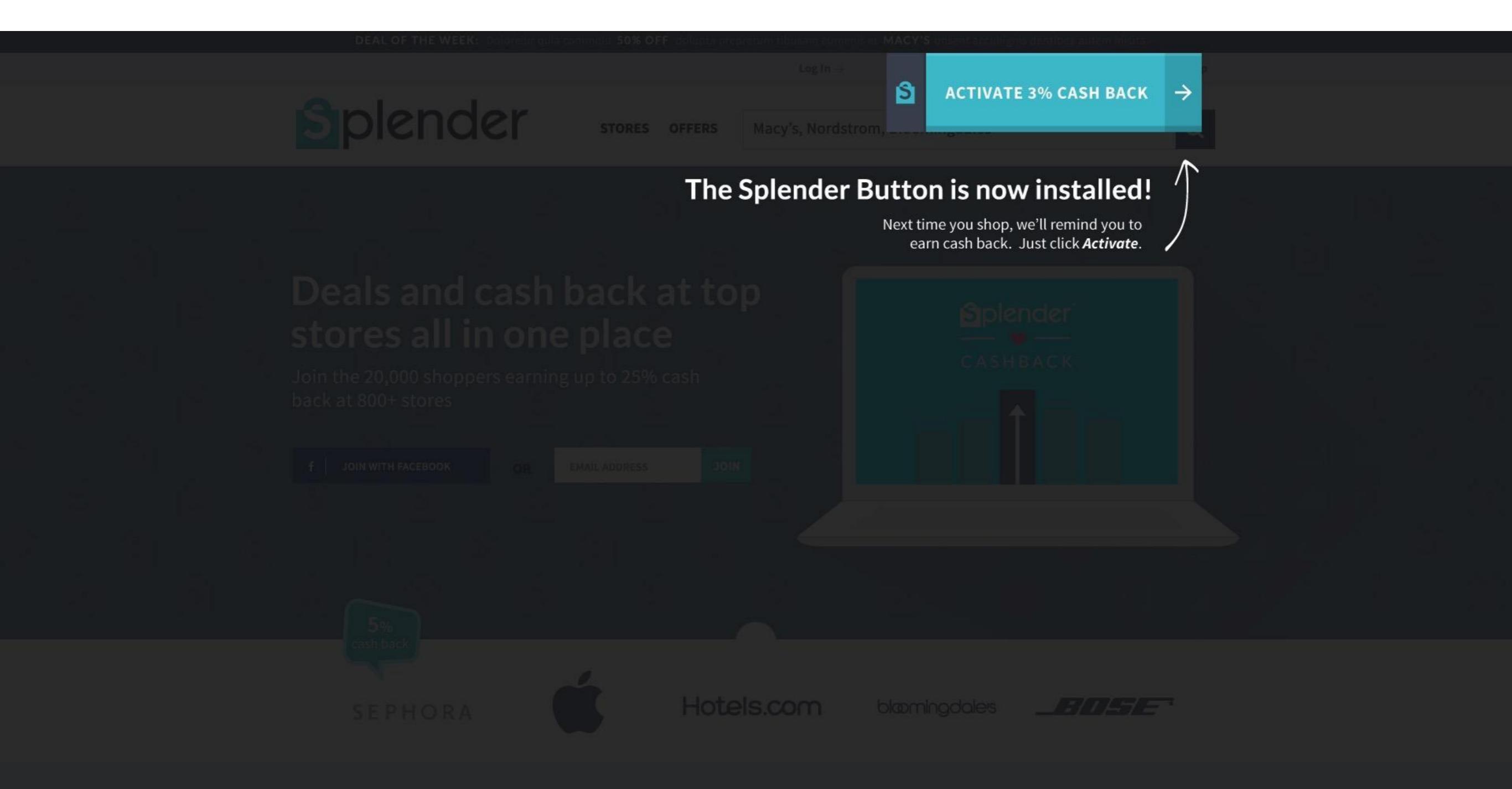

# Tutorial (part 2)

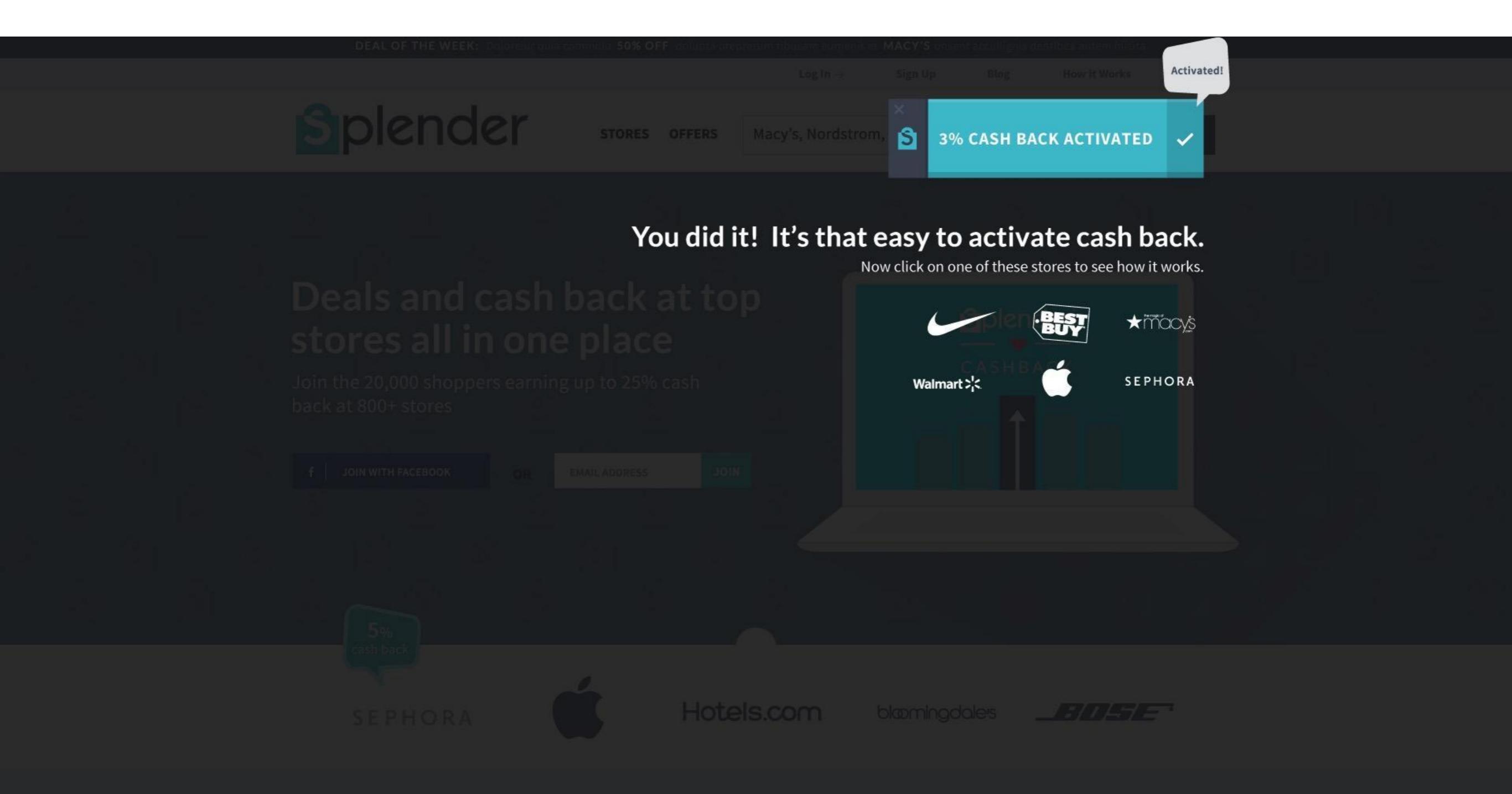

### **Plug-in Icon States**

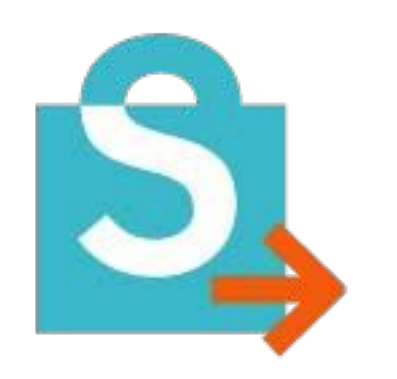

Unactive state: Appears when the user is on a Splender network site and has not activated cash back

- Orange arrow should show a flashing animation when the plug-in is visible.
- Orange arrow should show solid (no animation) when the user hides the plug-in

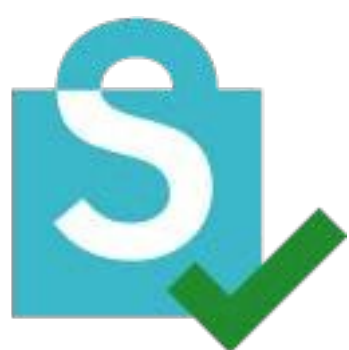

Active state: Appears when the user has activated cash back on a Splender network site

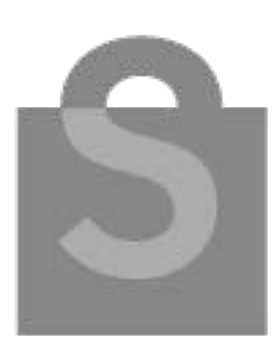

Neutral state: Appears when the user is not on a Splender network site

# Visit to a store site on our network

(Logged In)

### <u>Click on a box to view</u> <u>wireframe</u>

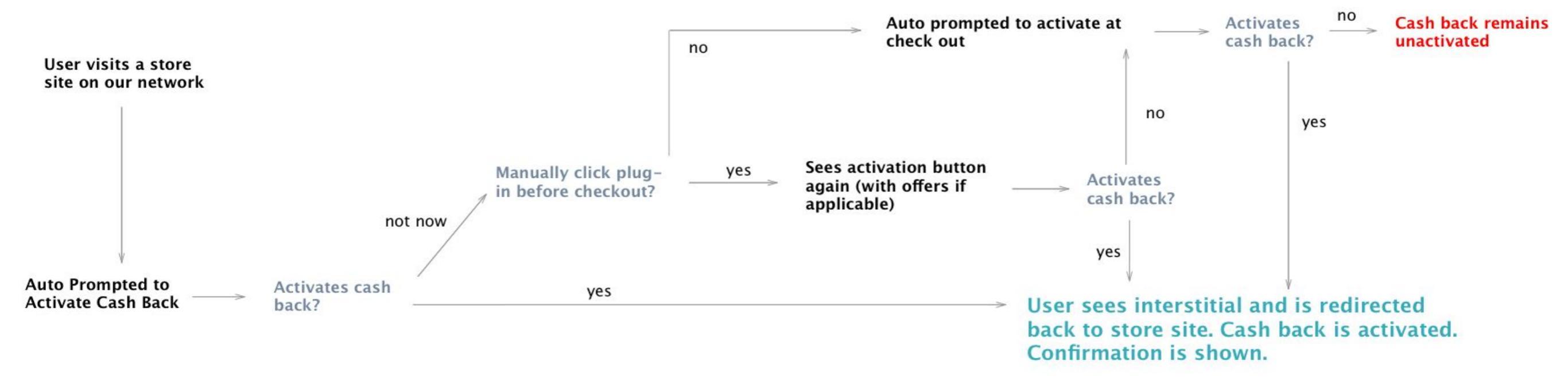

Auto prompted to activate cash back\*

icon should be in unactivated state

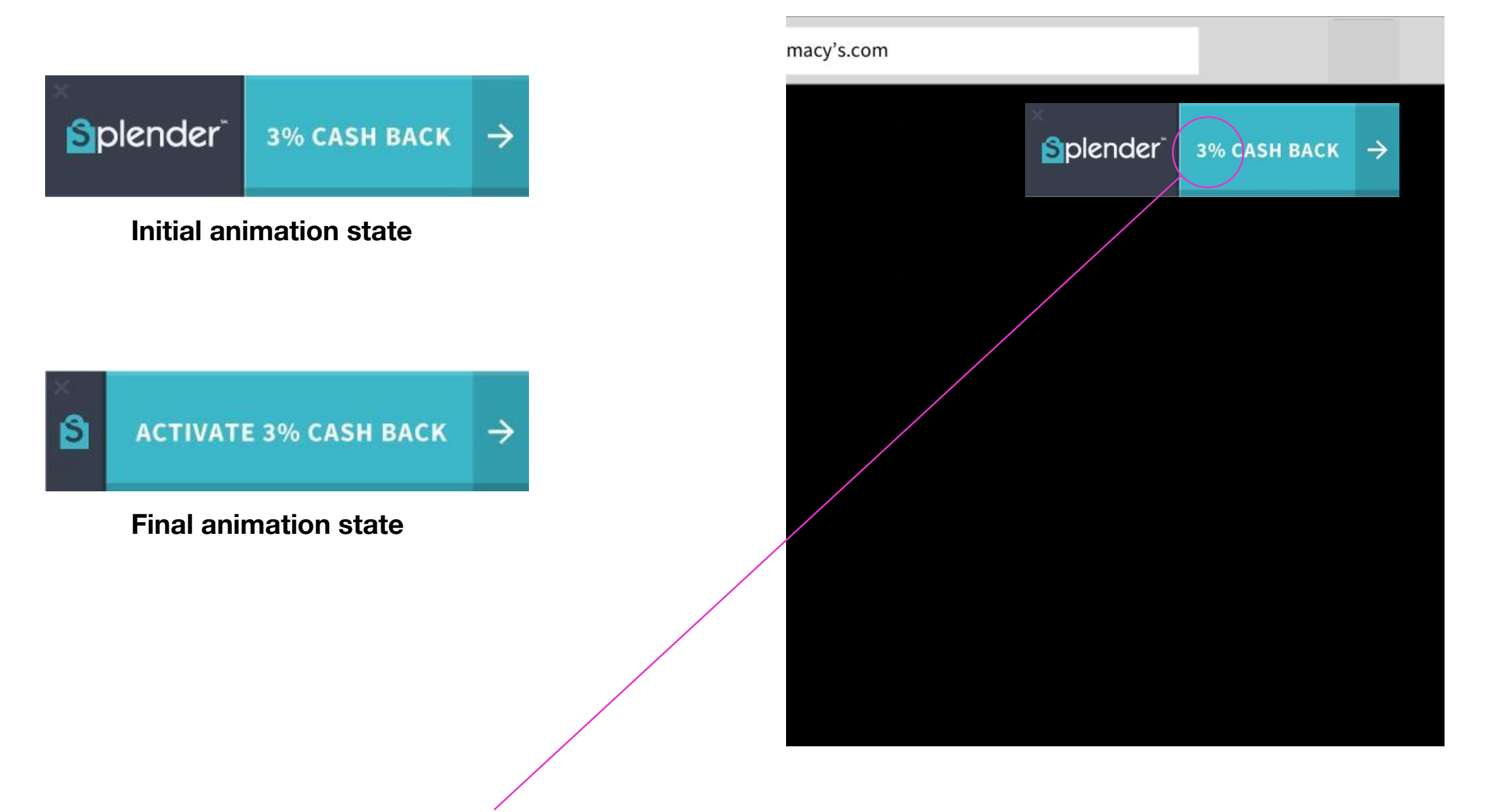

\* Shows logged in user's cash back rate

\* Automatically shown on initial visit, and again at checkout if cash back is still not activated

### Sees activation button again (with offers if any)\*

icon should be in unactivated state

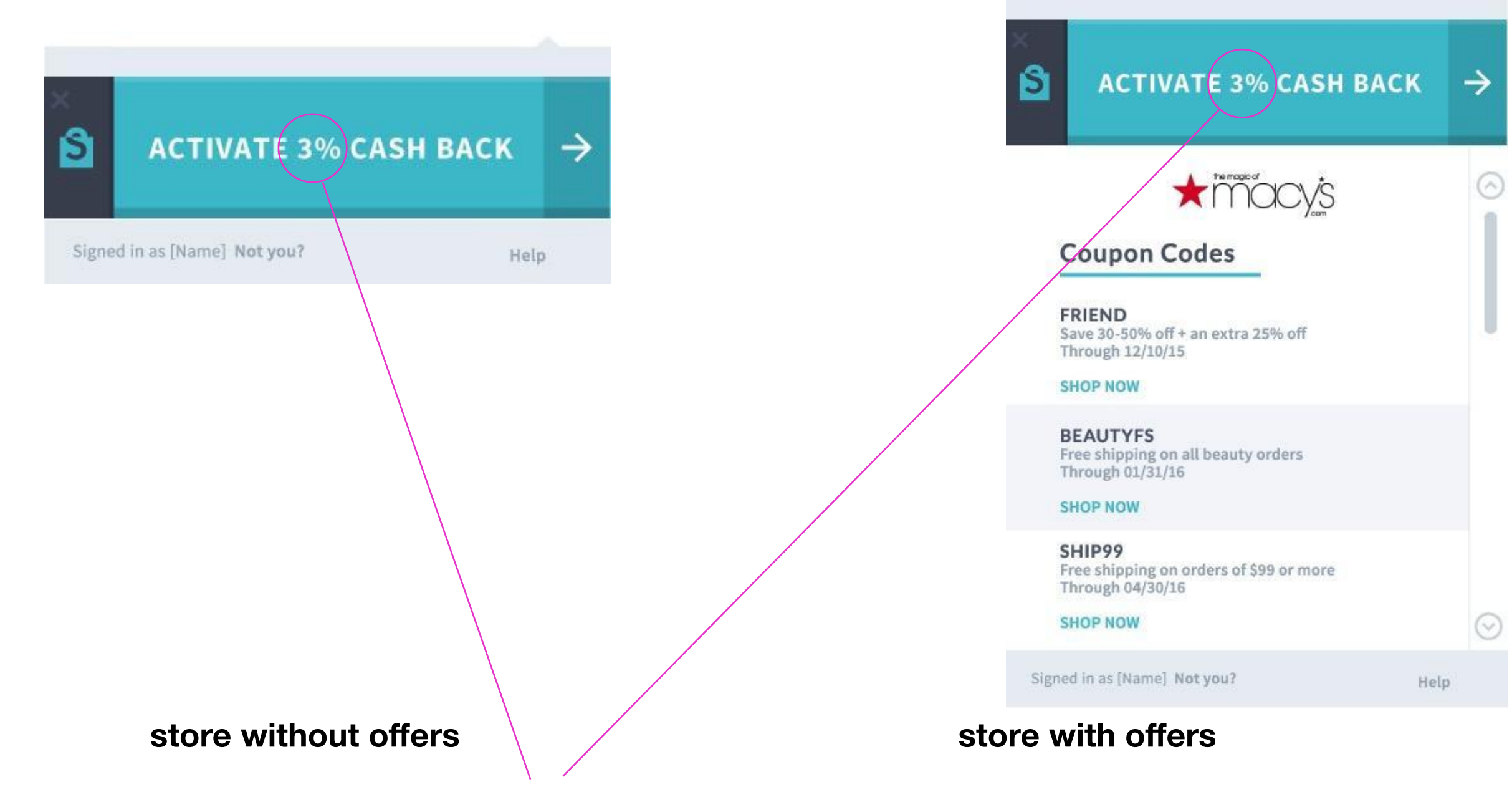

\* Shows logged in user's cash back rate

User sees interstitial and is automatically redirected back to store site. Cash back is activated. Confirmation is shown.\*

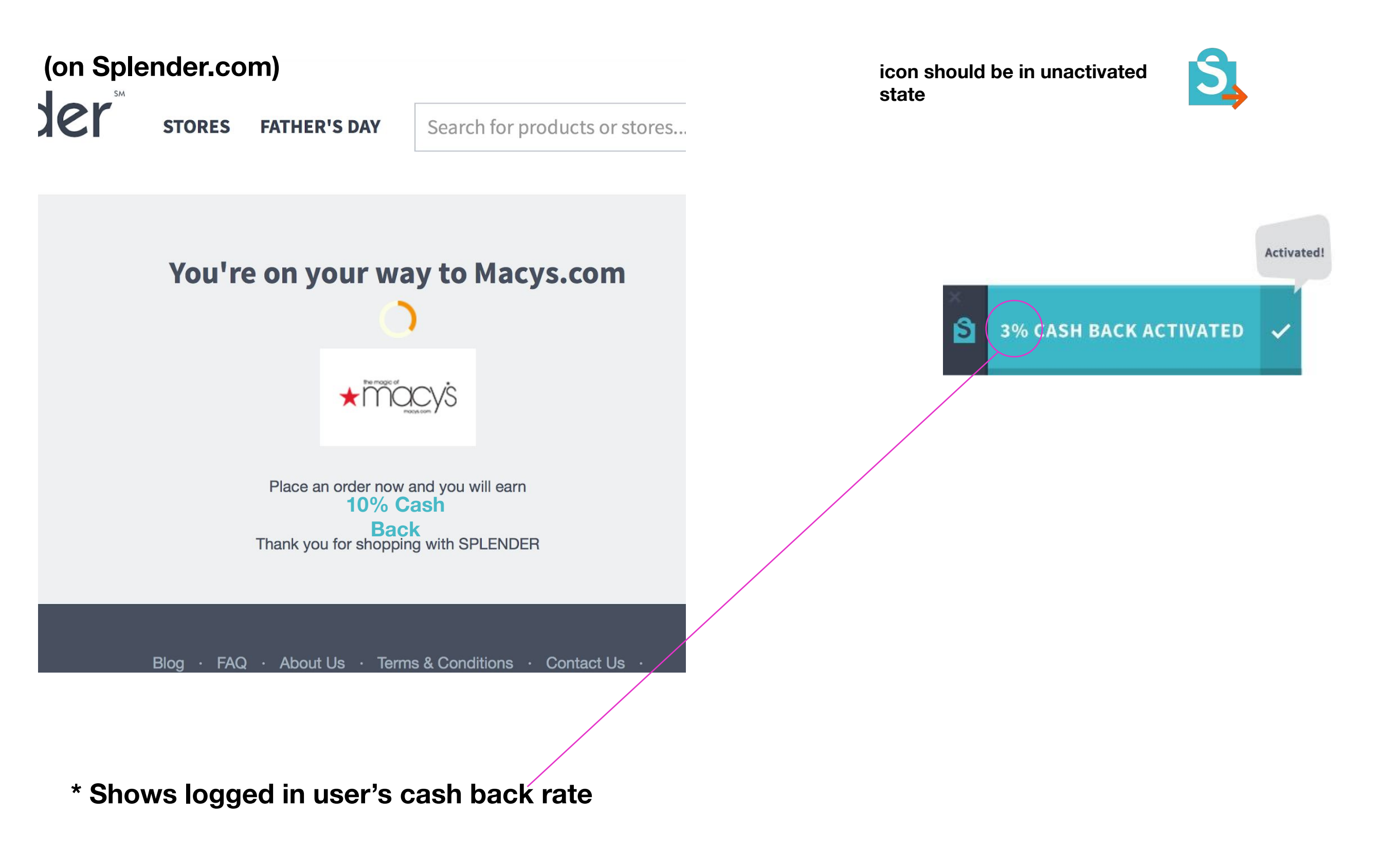

# User visit to a store site on our network

(Logged Out)

### User visit to a store site on our network (Logged Out)

### <u>Click on a box to view</u> <u>wireframe</u>

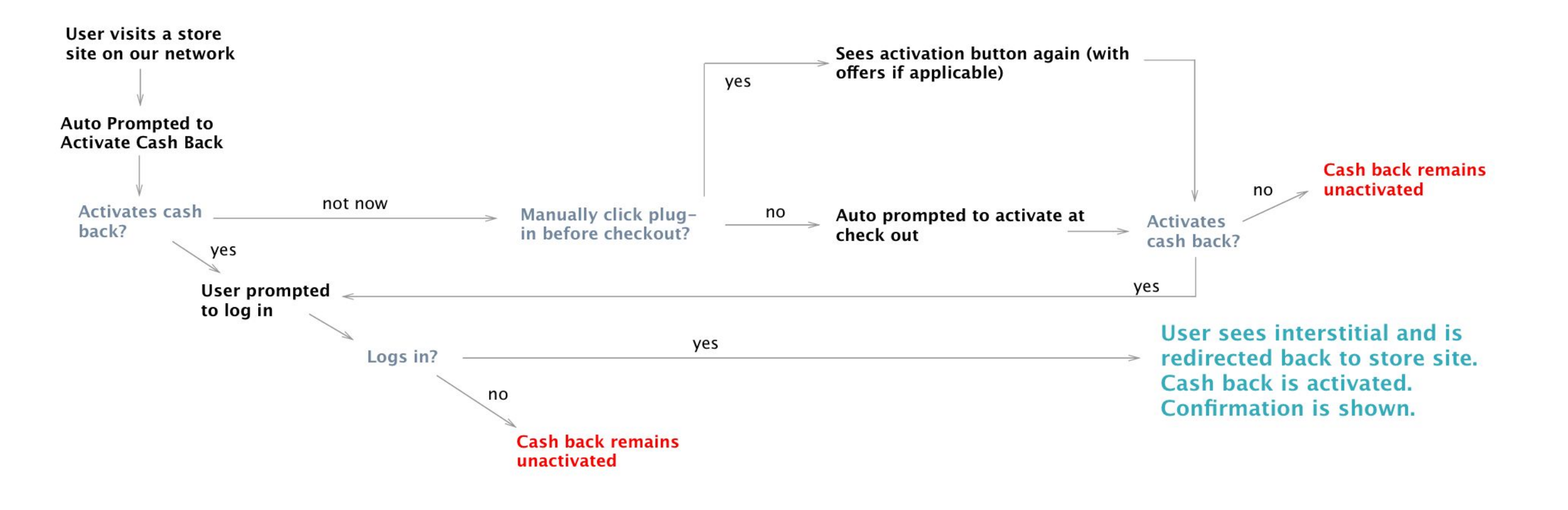

Store sites on our network: Logged Out

Auto prompted to activate cash back\*

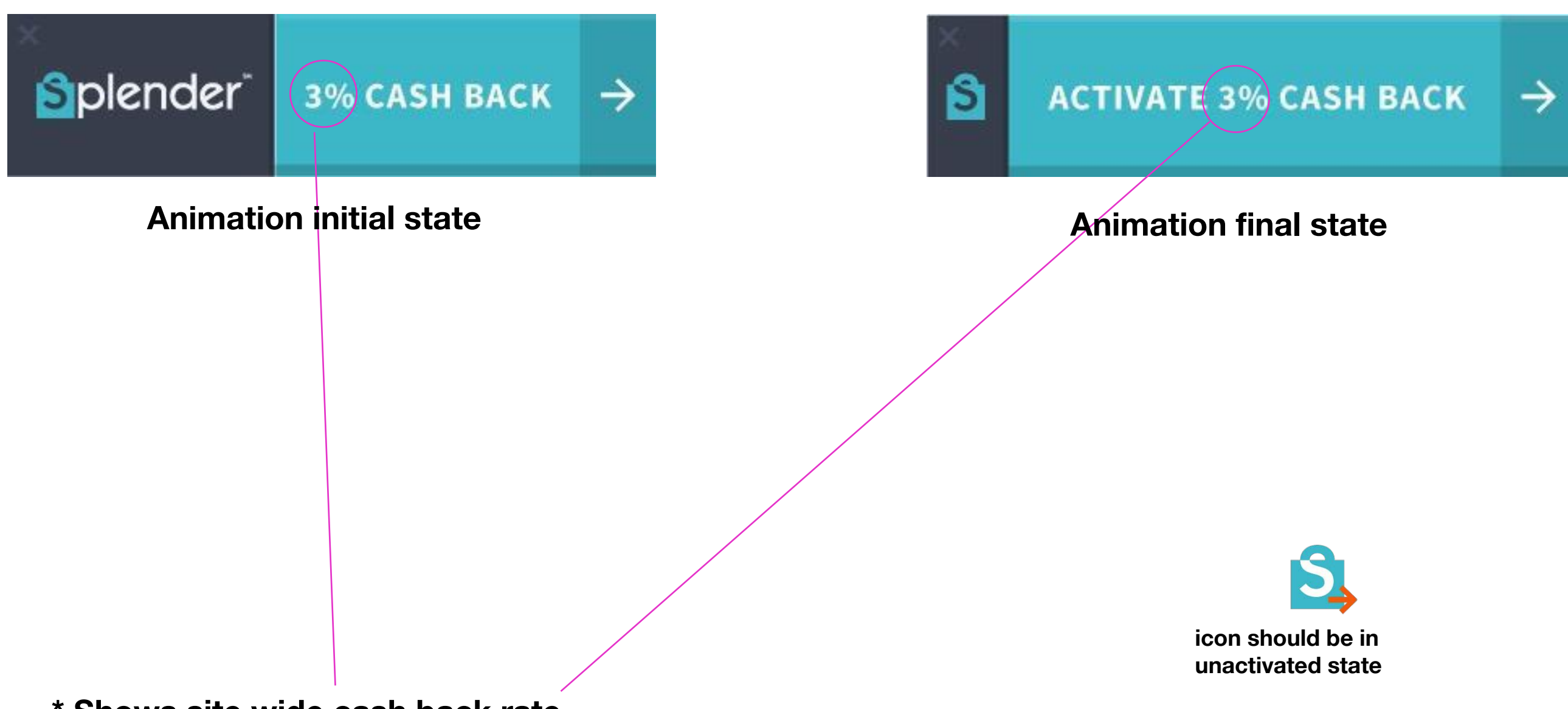

\* Shows site wide cash back rate

\* Automatically shown on initial visit, and again at checkout if cash back is still not activated

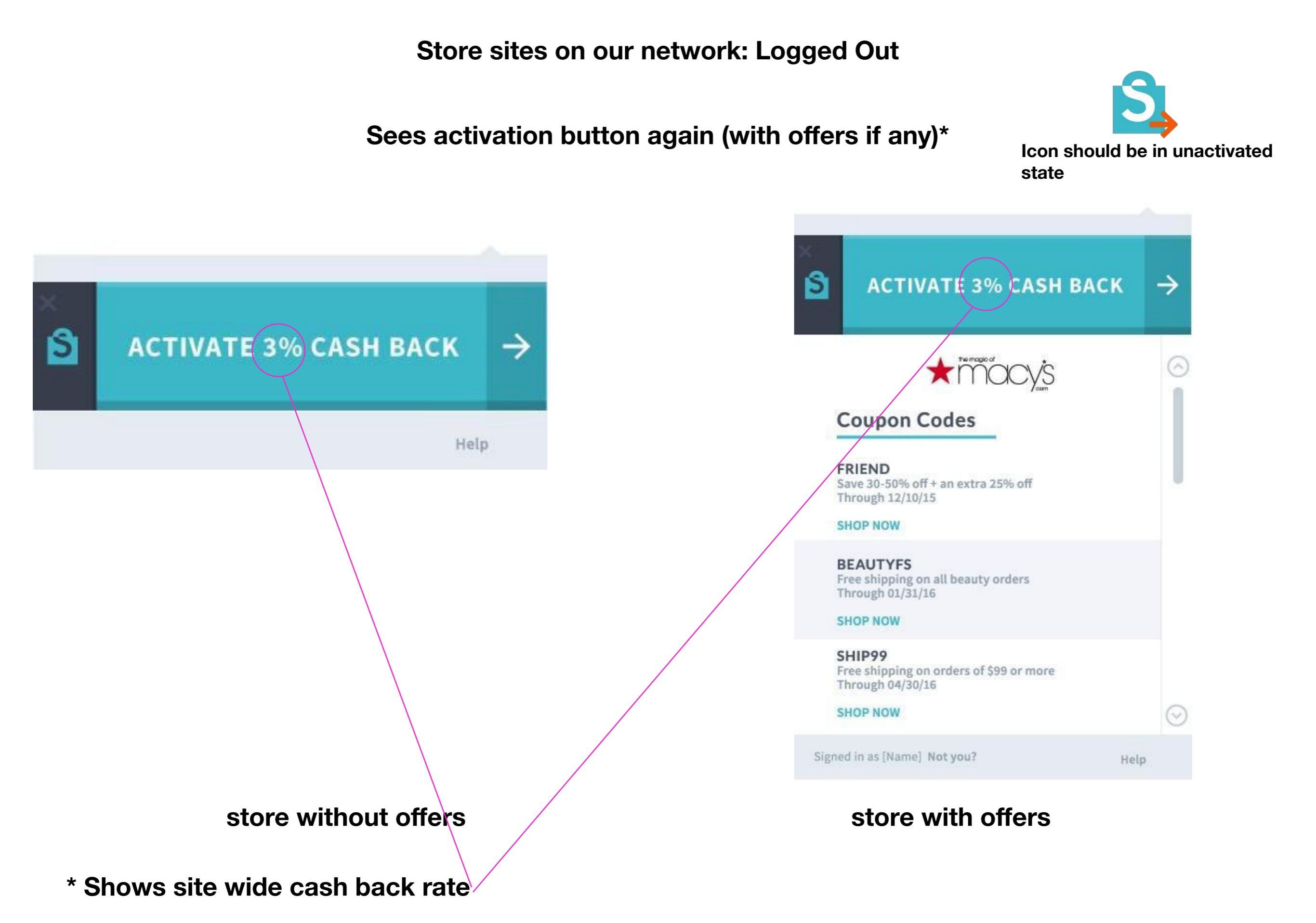

Store sites on our network: Logged Out

User prompted to log in

| DEAL OF THE WEEK: Ex | tra \$35 off orders of \$300 or more + EARN 7% CASH BA                                                                                  | ACK at SEARS.COM.                |
|----------------------|----------------------------------------------------------------------------------------------------|----------------------------------|
| Splender             | Splender                                                                                                    | X How it Works Refer & Earn \$10 |
|                      | ES LOG IN                                                                                                    | stores                           |
|                      | Email                                                                                                    |                                  |
|                      | FAQ Password<br>Password<br>Forgot your password?                                                                                       | · f 🎔 🔞                          |
|                      | LOGIN                                                                                                    |                                  |
|                      | <b>f</b> Login with Facebook                                                                                                    |                                  |
|                      | Don't have an account? JOIN NOW $\rightarrow$                                                                                           |                                  |
|                      |                                                                                                    |                                  |
|                      |                                                                                                    |                                  |
|                      |                                                                                                    |                                  |
|                      | Email<br>FAC<br>Password<br>Password<br>Forgot your password?<br>LOGIN<br>f Login with Facebook<br>Don't have an account?<br>JOIN NOW → | . f 🛩                            |

After log in, User sees interstitial and is automatically redirected back to store site. Cash back is activated. Confirmation is shown.\*

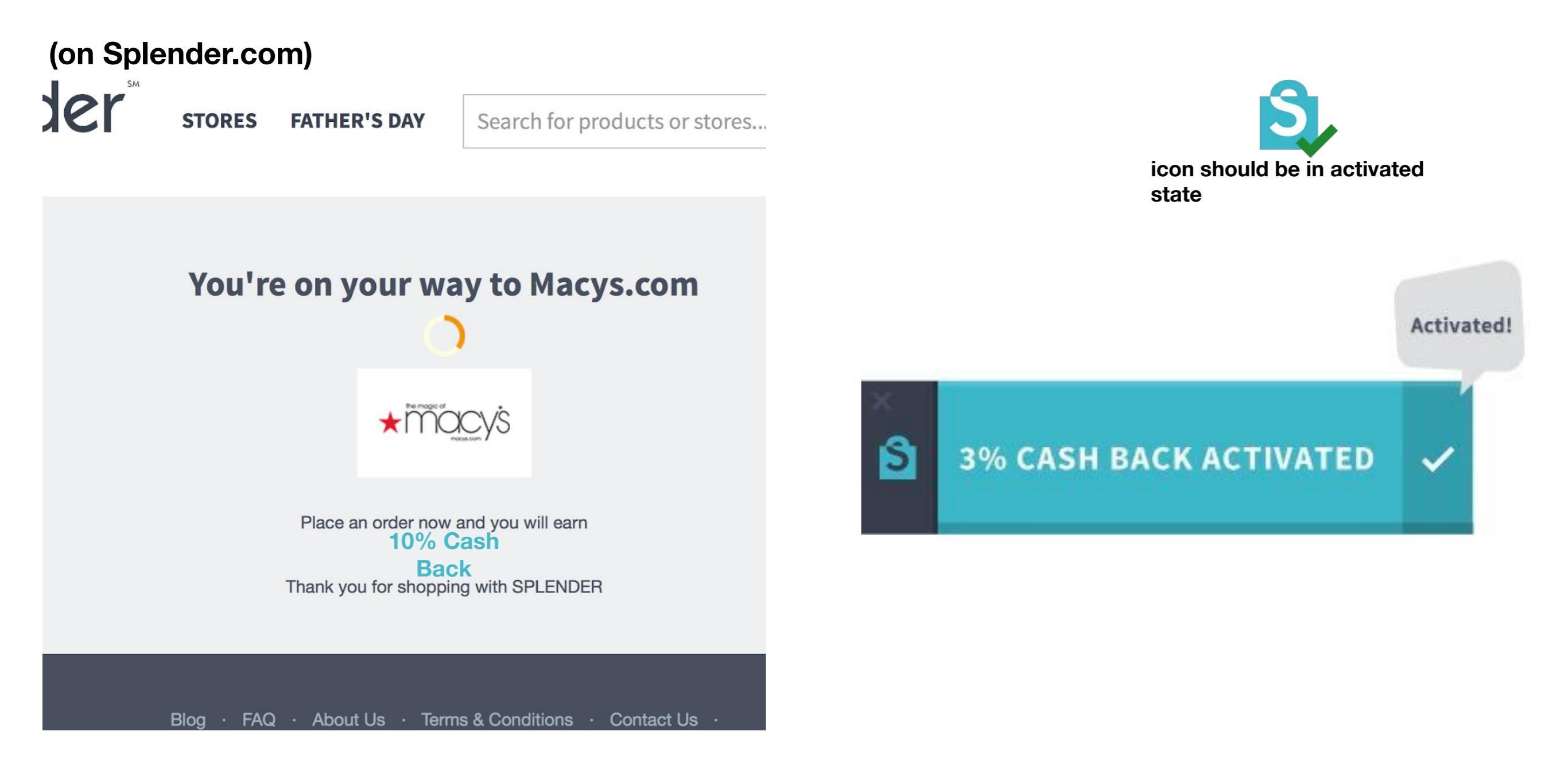

\* User should be logged in at this point - user's cash back rate is shown

# Manual click from store sites not on our network

Click to view wireframe:

Logged in

Logged Out

Auto complete

Flow after a store is clicked

### Store sites not on our network (logged in)

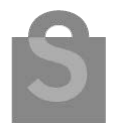

### Icon should be in neutral state

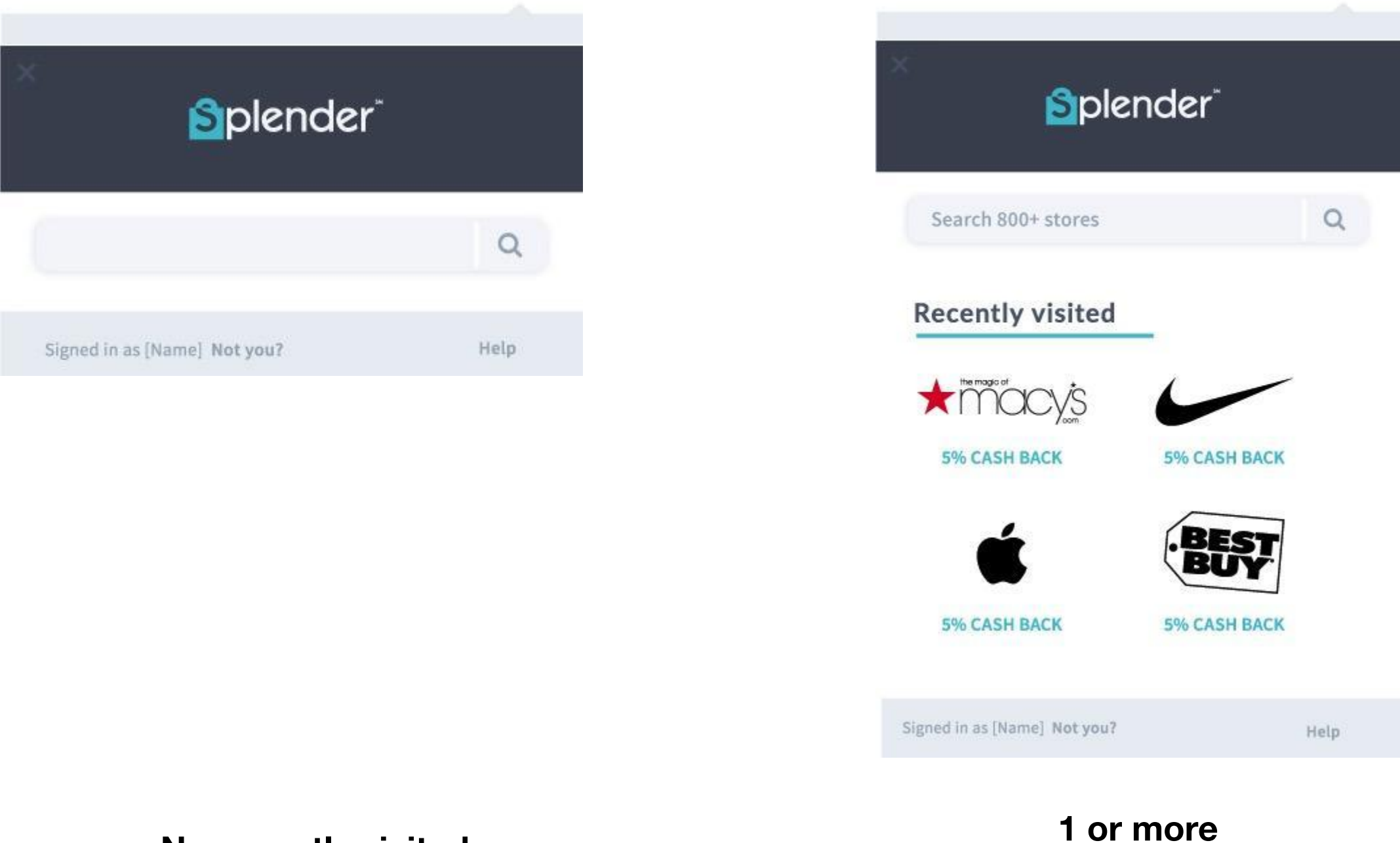

No recently visited

recently visited

Store sites not on our network (logged out)

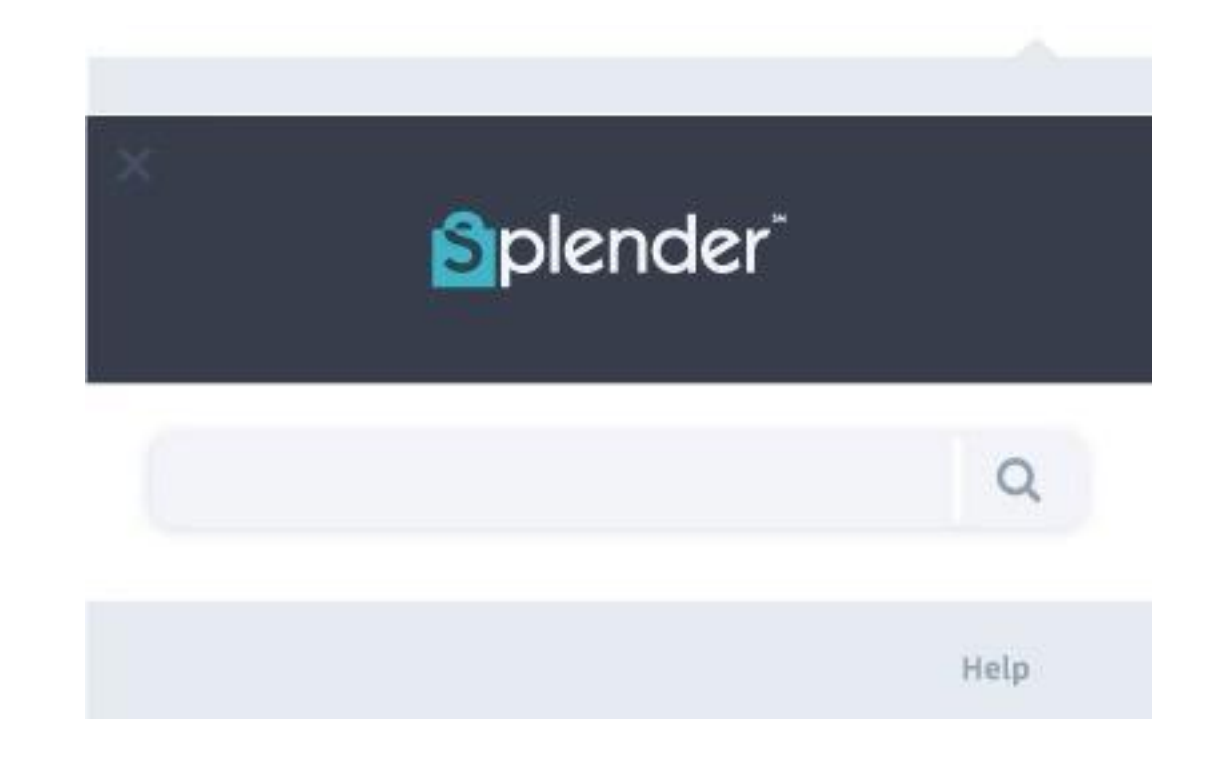

### Store sites not on our network: Auto Complete

\* shown with hover over "Macys.com"

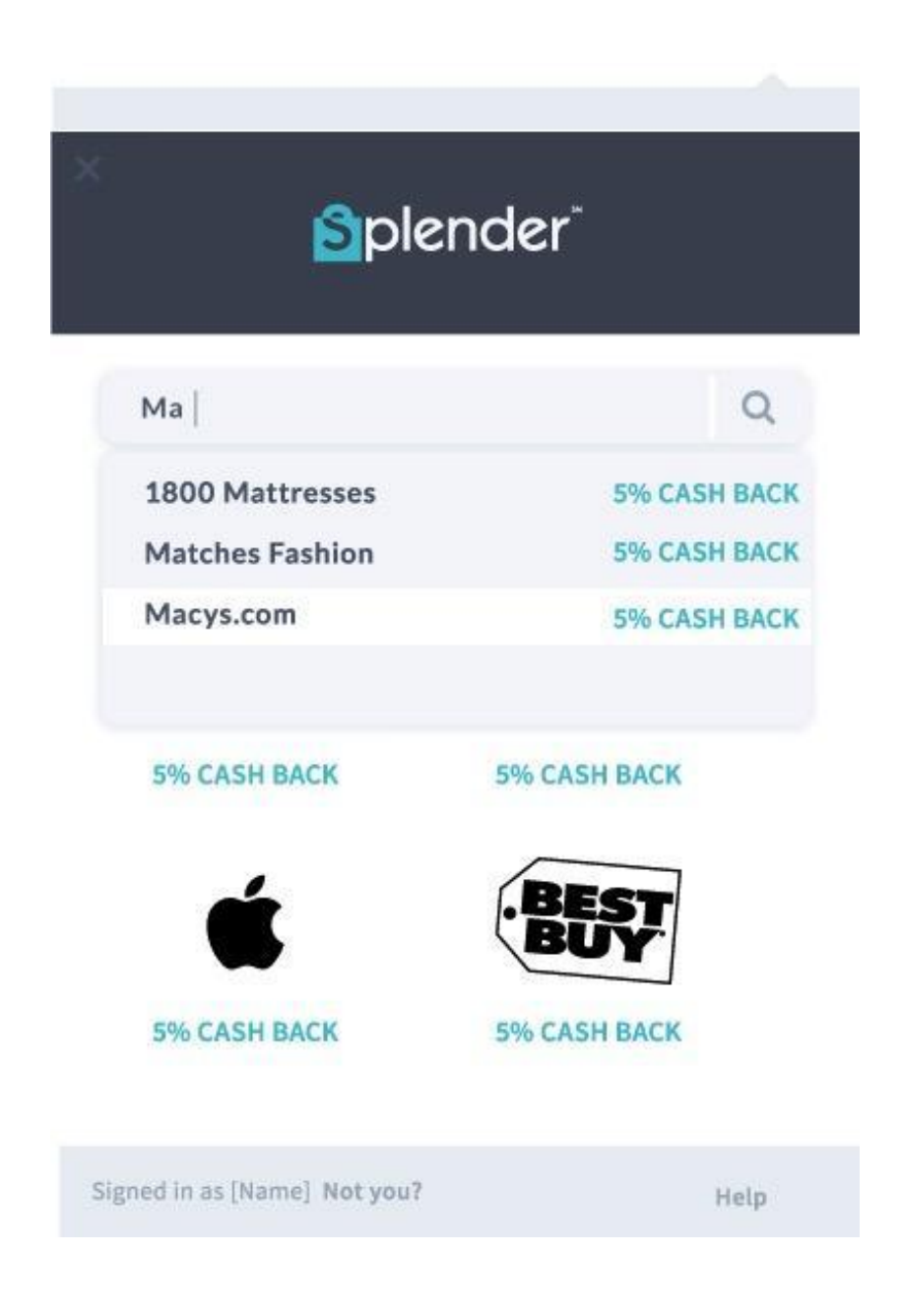

User clicks a store via search or clicking recently visited

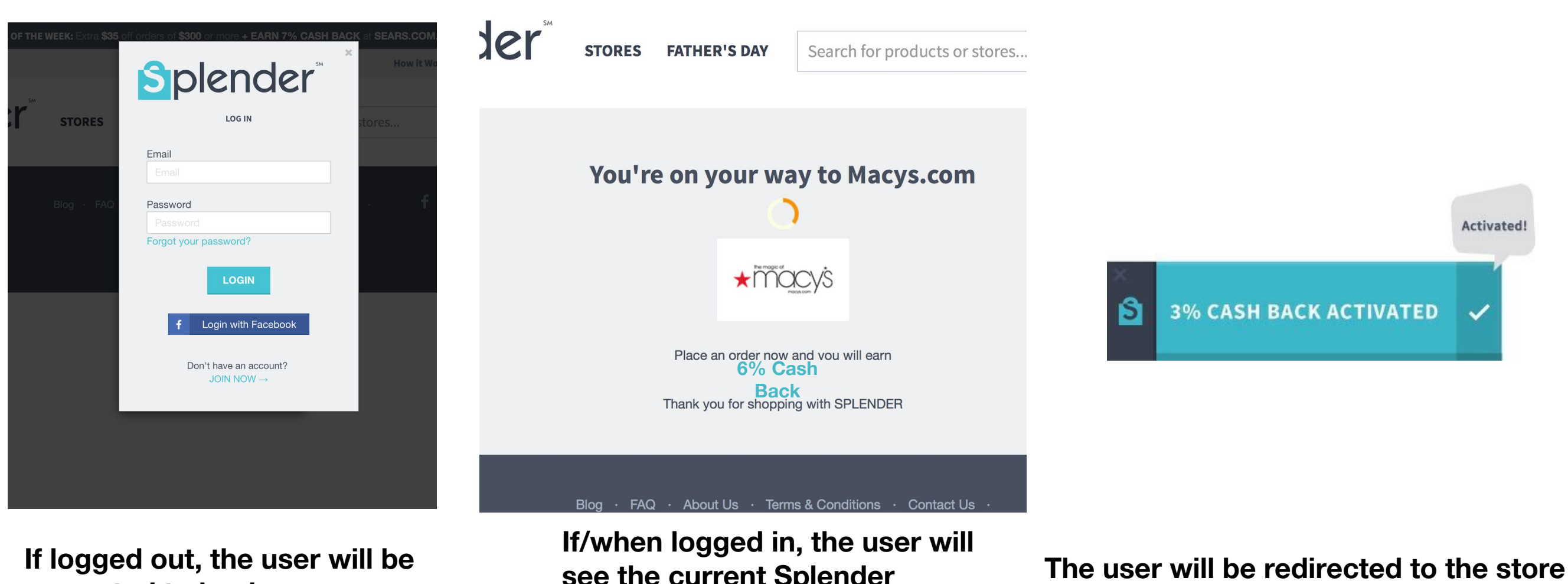

prompted to log in

see the current Splender interstitial

site with activation confirmation. User specific rate should be shown

**Supporting Scenarios** 

### SERP

Q

All Maps Shopping News Apps More - Search tools

### About 79,100,000 results (0.57 seconds)

### 🔰 Get 2% Cash Back

### Best Buy: Expert Service. Unbeatable Price.

www.bestbuy.com/ \* Best Buy \*

Shop Best Buy for electronics, computers, appliances, cell phones, video games & more new tech. Instore pickup & free shipping on thousands of products.

### Search bestbuy.com

Store 1532 Visit your local Best Buy at 84 Middlesex Turnpike in ...

### Store 596

Visit your local Best Buy at 550 Arsenal St in Watertown, MA for ...

### Best Buy (@BestBuy) | Twitter https://twitter.com/BestBuy

13 hours ago - View on Twitter

Which is the correct Konami code? #E3atBestBuy

#### 16 hours ago - View on Twitter

Burlington

MA for electronics ...

Best Buy Weekly Ad

View the Best Buy weekly ad and

Deal of the Day online and find ....

Making our way to E3. We can't wait to see what's coming. #Dishonored2 #E3atBestBuy pic.twitter.com/nqJy46GXc...

Find your local Best Buy in Burlington,

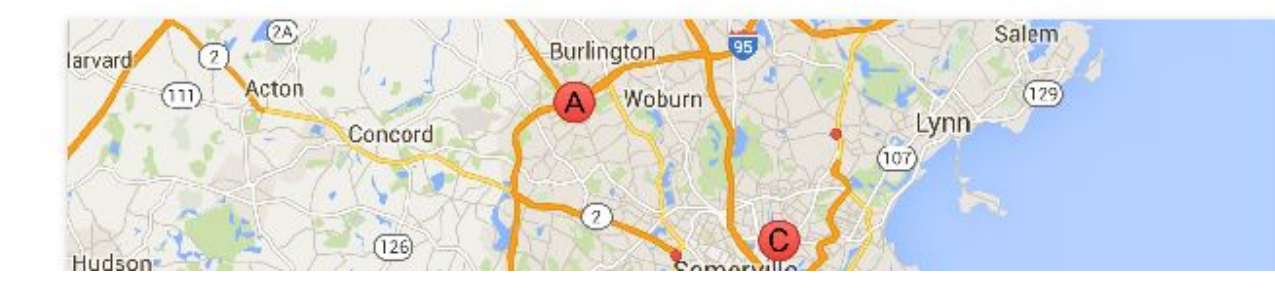

## Best Buy Consumer electronics company

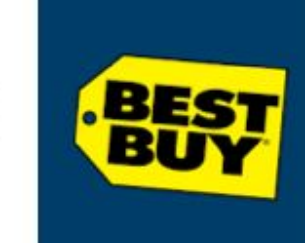

bestbuy.com

Best Buy is an American multinational consumer electronics corporation headquartered in Richfield, Minnesota, a Minneapolis suburb. It operates in the United States, Mexico, and Canada. Wikipedia

<

#### Customer service: 1 (888) 237-8289

Stock price: BBY (NYSE) \$30.78 -0.64 (-2.04%) Jun 9, 9:54 AM EDT - Disclaimer

Headquarters: Richfield, MN

Founder: Richard M. Schulze

Founded: 1966, Minnesota

**CEO:** Hubert Joly

>

Subsidiaries: Geek Squad, Pacific Sales, Magnolia Audio Video, More

### People also search for

View 15+ more

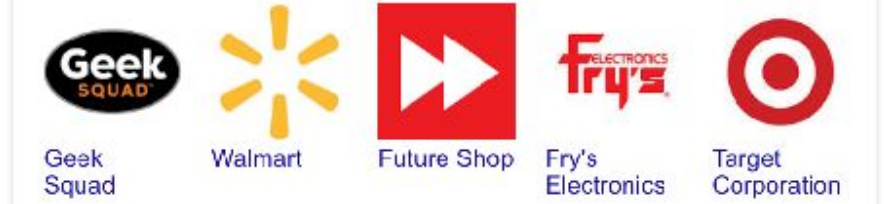

÷ © \$

## Survey

### Please tell us why you decided to remove the Splender Button.

| Choose al | ll that | app   | Y  |
|-----------|---------|-------|----|
| Choose al | li that | .appl | y. |

| It was | annoying. |
|--------|-----------|
|--------|-----------|

| the stars |        |        | 1223 2 2 2 2 2 2 |
|-----------|--------|--------|------------------|
| IT SLOY   | NS GOW | n my 🏿 | rowser.          |

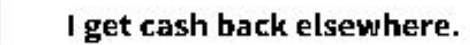

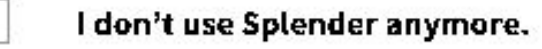

| Other |
|-------|
| other |

Please explain your reason for uninstalling:

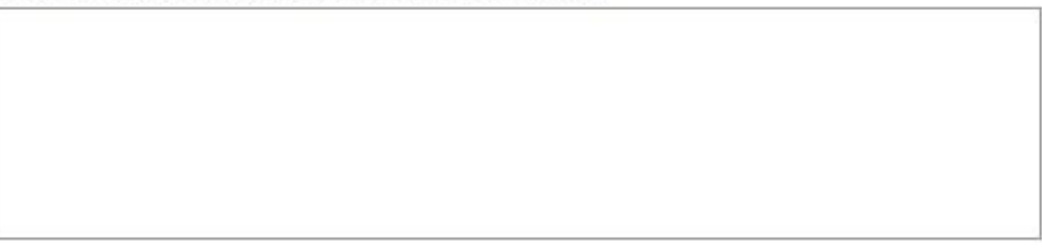

SUBMIT